Phaser<sup>®</sup> 5500

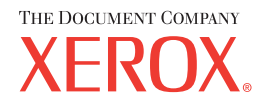

laser printer

| 繁體中文 | (TW) | 雷射印表機  |
|------|------|--------|
| 简体中文 | (ZH) | 激光打印机  |
| 한글   | (KO) | 레이저프린터 |

### Quick Reference Guide TW 快速參考手冊 ZH 快速参考指南 KO 요약안내서

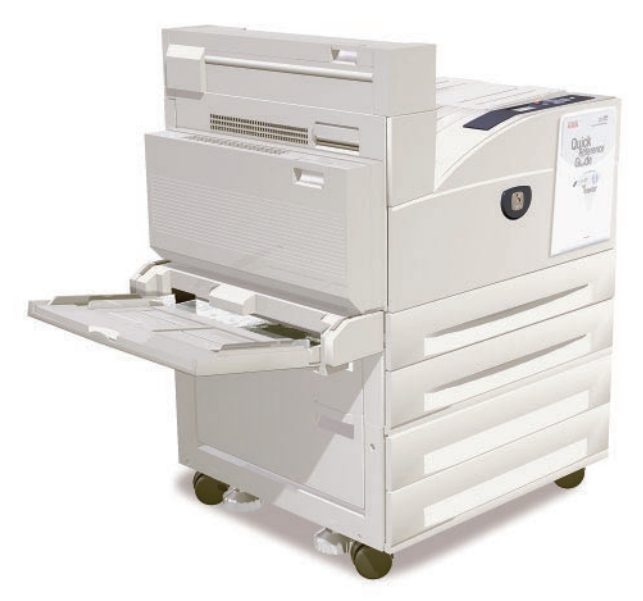

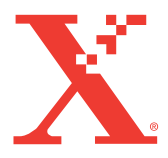

Copyright © 2005 Xerox Corporation. All rights reserved

## **Supported Papers**

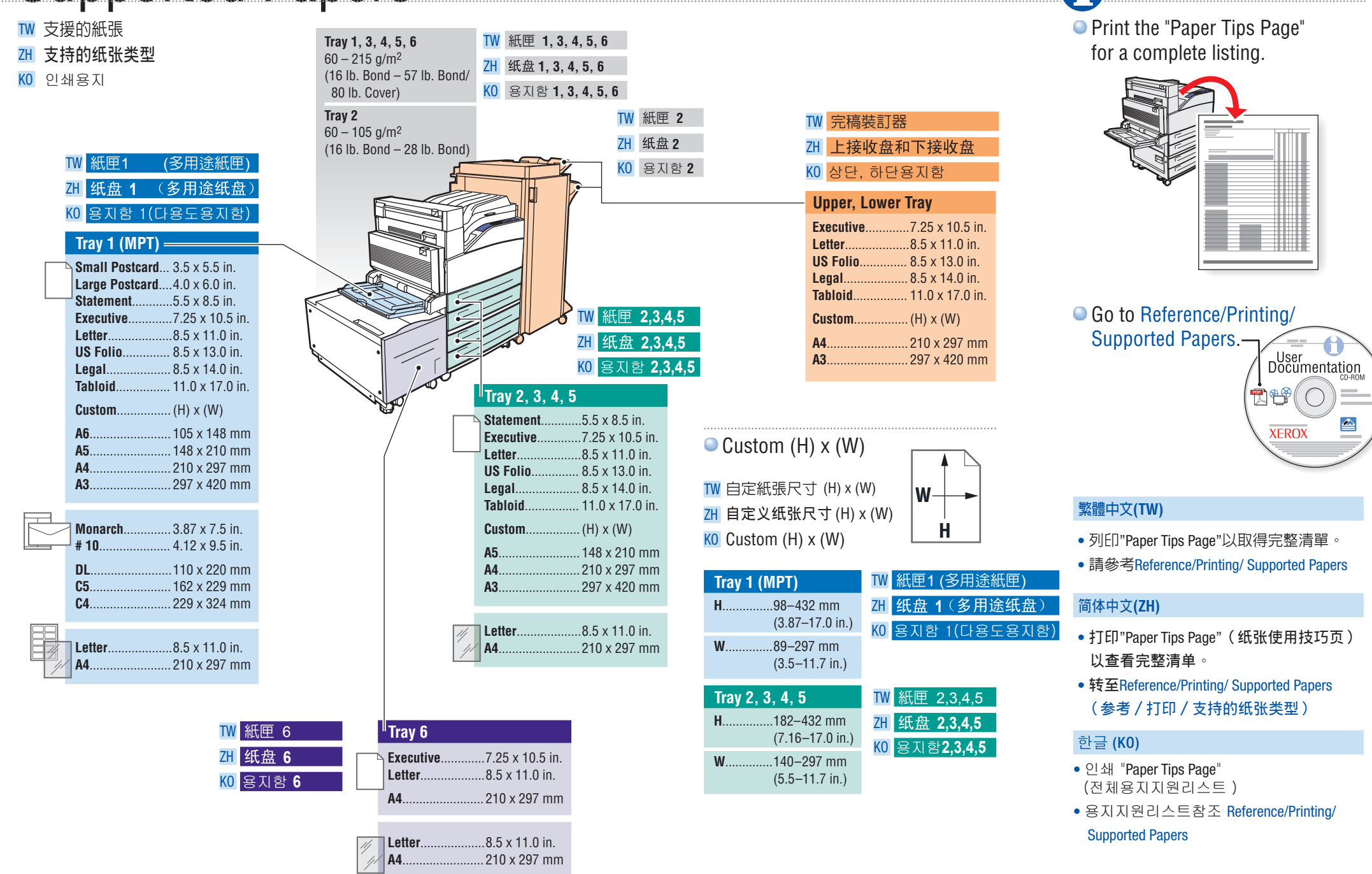

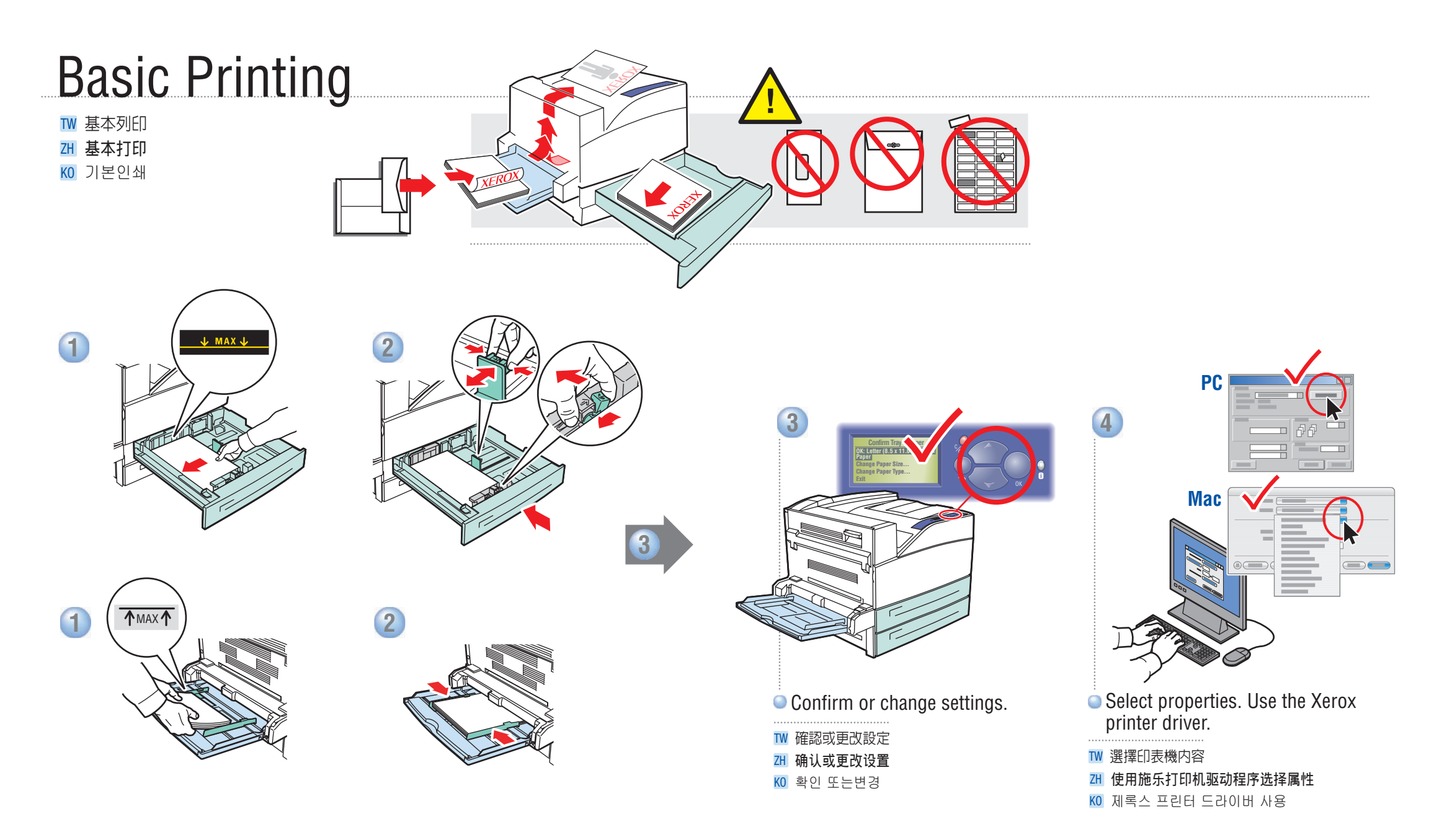

## Front Panel Buttons

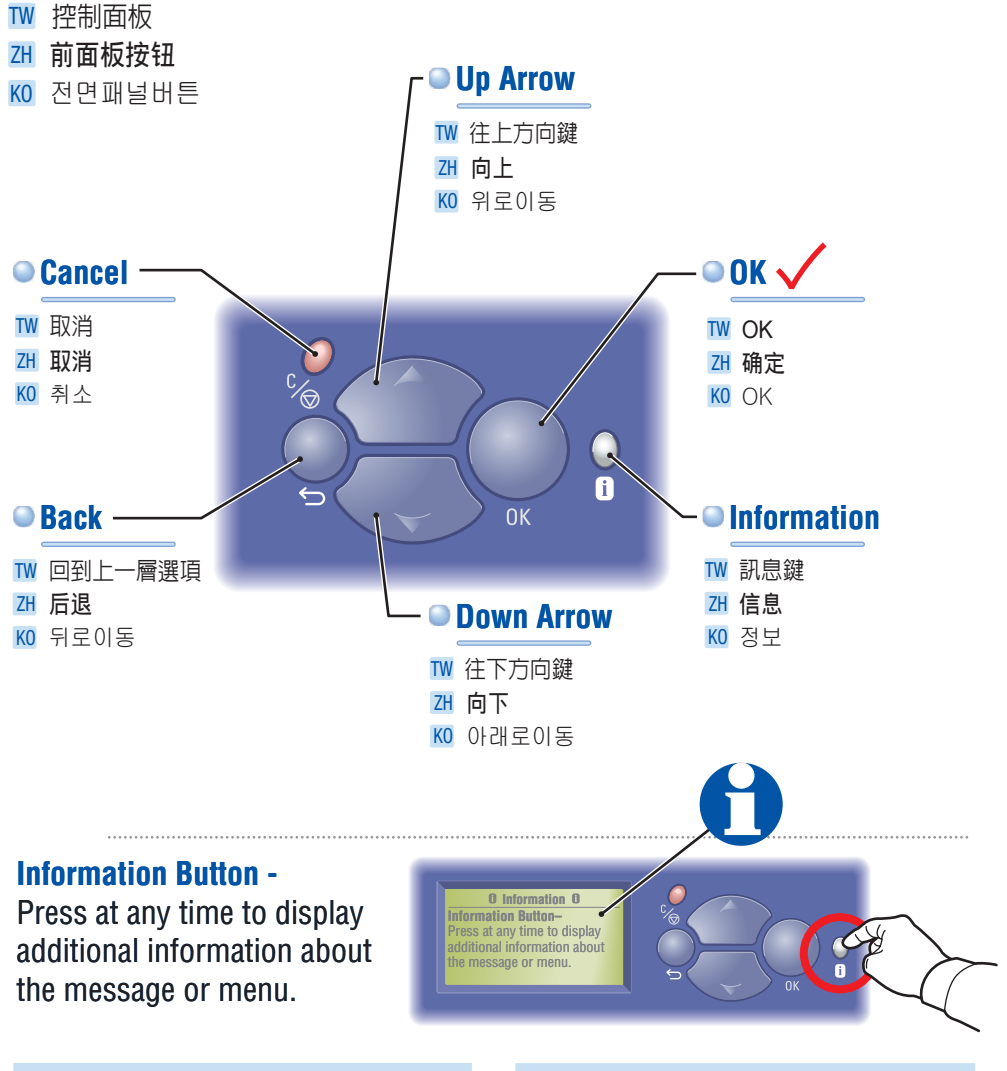

#### 繁體中文(TW)

訊息鍵--可隋時按下此鍵顯示目前訊息或目錄 한글 (KO) 정보버튼 필요시 누르면 메시지나 메뉴에대한 추가정보표시

#### 简体中文 (ZH)

信息按钮 — 可随时按下此按钮显示当前消息或菜单的 更多信息。

# Paper Jams

- ₩ 卡紙
- ZH 卡纸
- KO 용지걸림

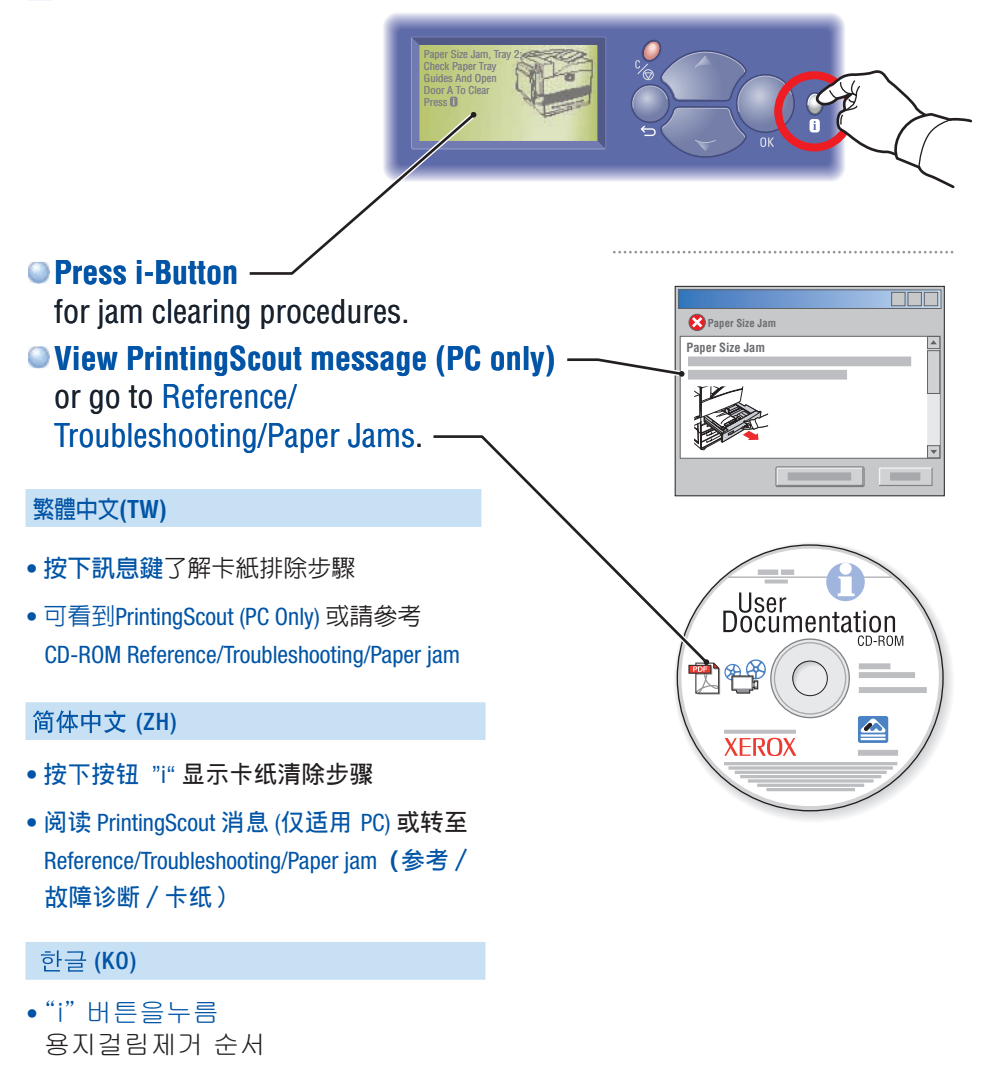

• PrintingScout메시지확인(PC용) 또는 Reference/Troubleshooting/ Paper Jams 확인

## Printer Tour

₩ 瀏覽印表機 2H 打印机简图

KO 프린터안내

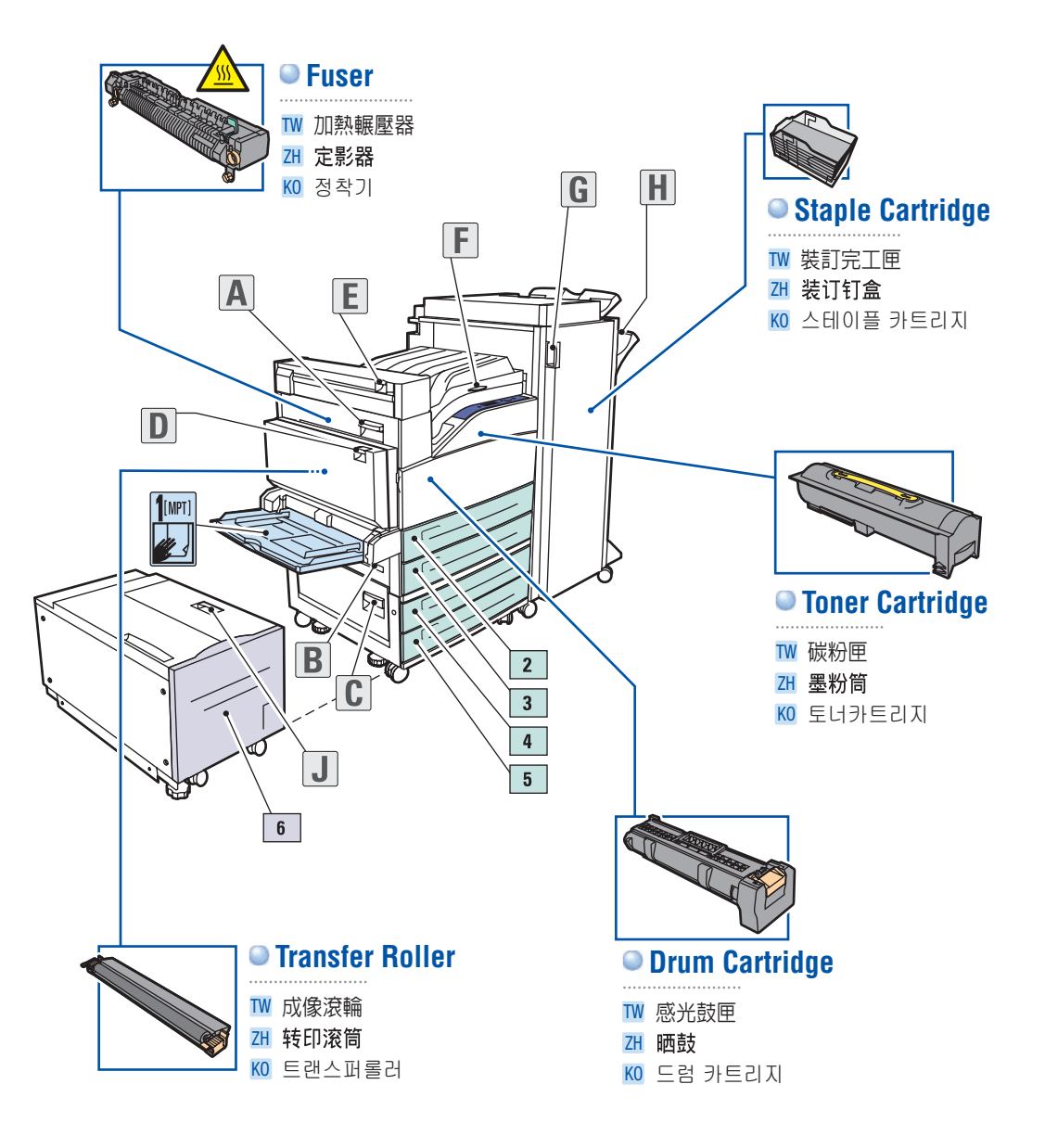

# Supplies Info

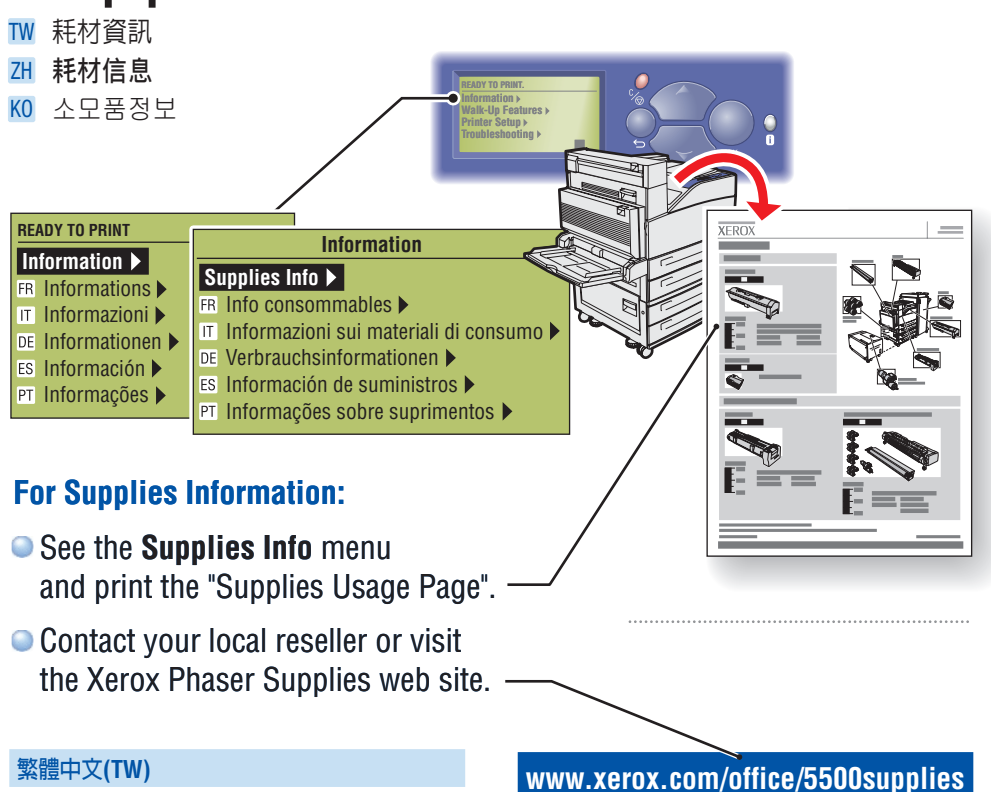

#### 相關耗材資訊

- 請在Supplies Info選項裡列印"Supplies Usage Page"
- 請連絡當地經銷商或拜訪我們耗材資源網站

#### 简体中文 (ZH)

#### 如需了解耗材信息:

- 找到 "Supplies Info" (耗材信息)菜单并 打印"Supplies Usage Page"(耗材用量页)
- 联系当地经销商或访问施乐Phaser激光打 印机耗材网站

#### 한글 (KO)

#### 소모품정보를 위하여:

- "Supplies Info"메뉴에서 "Supplies Usage Page" 인쇄
- 소모품구입을위해 공급대리점 혹은 Xerox Web Site 방문

# Information

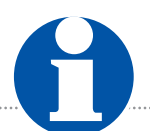

₩ 更多資訊

ZH 信息

KO 정보

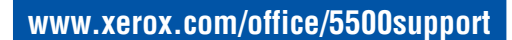

User Documentation

XEROX

### Visit the Support web site

for software and drivers, troubleshooting, and documentation.

### See the User Documentation CD-ROM

for manuals. videos. and networking information.

### Print the "Help Guide" –

for information resources.

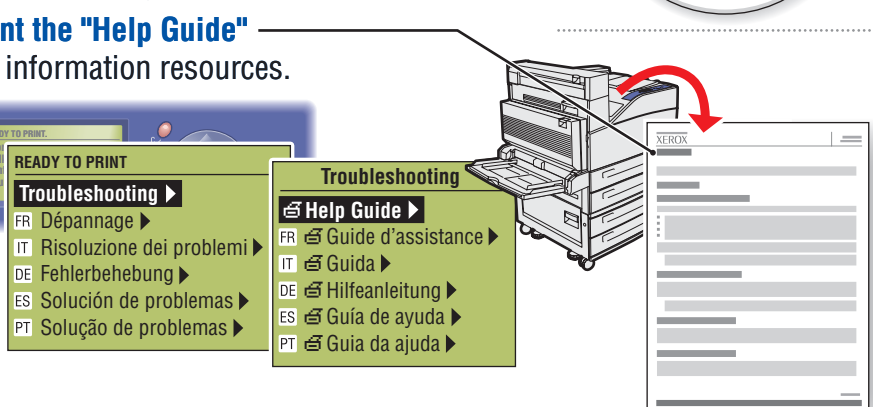

#### 繁體中文(TW)

- 請拜訪我們支援網頁以獲取軟體、驅動 程式及疑難排除和相關文件。
- 請參考User Documentation CD-ROM以取得 使用手冊、動畫以及網路資訊。
- 列印"Help Guide"以取得其相關訊息。

#### 简体中文 (ZH)

- 访问技术支持网站 获取软件和驱动程序,故障排除方法及文 档∘
- 浏览用户文档光盘 获取手册、视频和联网信息。
- 打印"Help Guide"(帮助指南) 了解参考信息。

#### 한글 (KO)

- 지원 Web Site 소프트웨어, 드라이버 고장수리, 각종자료
- 사용자자료 CD-ROM 메뉴얼, 비디오 네트워킹정보
- "Help Guide"인쇄 각종 정보자원

```
商品名稱: Phaser 5500 雷射印表機
額定電壓(V):110~127V
額定頻率 (HZ): 50/60 Hz
最大消耗電力 (W):1150 W
製造或委製廠商名稱:Xerox Corporation
生產國別:中國
進口廠商:日商富士日洛克斯股份有限公司台灣分公司
地址:台北市信義區基隆路一段 333 號 17 樓 1707 室
電話: (02) 8788-1758
```